# Geïntegreerde CTR- en Threat Grid-cloud

## Inhoud

Inleiding Voorwaarden Vereisten Gebruikte componenten Achtergrondinformatie Configureren CTR-console - Threat Grid-module configureren Threat Grid-console - Threat Grid-toegangsrechten voor Threat Grid-respons Verifiëren

## Inleiding

Dit document beschrijft de stappen om Cisco Threat Response (CTR) te integreren met Threat Grid (TG) Cloud om CTR-onderzoeken uit te voeren.

Bijgedragen door Jezus Javier Martinez en bewerkt door Yeraldin Sanchez, Cisco TAC-engineers.

## Voorwaarden

#### Vereisten

Cisco raadt kennis van de volgende onderwerpen aan:

- Cisco Threat-respons
- Threat Grid

#### Gebruikte componenten

De informatie in dit document is gebaseerd op deze softwareversies:

- CTR-console (gebruikersaccount met Administrator-rechten)
- Threat Grid-console (gebruikersaccount met Administrator-rechten)

De informatie in dit document is gebaseerd op de apparaten in een specifieke laboratoriumomgeving. Alle apparaten die in dit document worden beschreven, hadden een opgeschoonde (standaard)configuratie. Als uw netwerk levend is, zorg er dan voor dat u de mogelijke impact van om het even welke opdracht begrijpt.

## Achtergrondinformatie

Cisco Threat Grid is een geavanceerde en geautomatiseerde malware-analyse en een platform voor alarmbedreigingen waarin verdachte bestanden of webbestemmingen kunnen worden

opgelost zonder dat dit de gebruikersomgeving beïnvloedt.

In de integratie met Cisco Threat Response is Threat Grid een referentiemodule en biedt Threat Grid de mogelijkheid om in Threat Grid Portal te draaien om extra informatie te verzamelen over bestandsshashes, IPs, domeinen en URLs in de Threat Grid-kenniswinkel.

## Configureren

#### CTR-console - Threat Grid-module configureren

Stap 1. Meld u aan bij Cisco Threat Response met behulp van beheerdersreferenties.

**Stap 2.** Navigeer naar het tabblad Modules, selecteer **Modules > Nieuwe module toevoegen** zoals in de afbeelding.

| Settings > Modules          |                                                                                                    |  |  |  |  |  |  |  |  |  |
|-----------------------------|----------------------------------------------------------------------------------------------------|--|--|--|--|--|--|--|--|--|
| Settings                    | Modules                                                                                                    |  |  |  |  |  |  |  |  |  |
| Your Account                |                                                                                                    |  |  |  |  |  |  |  |  |  |
| Devices                     | Intelligence within Cisco Threat Kesponse is provided by modules, which can also enable response capabilities. Click here to view all the available mod |  |  |  |  |  |  |  |  |  |
| API Clients                 |                                                                                                    |  |  |  |  |  |  |  |  |  |
| <ul> <li>Modules</li> </ul> | Your Configurations                                                                                                    |  |  |  |  |  |  |  |  |  |
| Available Modules           |                                                                                                    |  |  |  |  |  |  |  |  |  |
| Users                       | Add New Module                                                                                                    |  |  |  |  |  |  |  |  |  |

**Stap 3.** Selecteer in de pagina Beschikbare modules de optie **Nieuwe module toevoegen** in het deelvenster met Threat Grid-modules, zoals in de afbeelding.

| Tg Threat Grid                                  |                                                                                       |
|-------------------------------------------------|---------------------------------------------------------------------------------------|
| Threat Grid combines a solution to protect orga | dvanced sandboxing with threat intelligence into one unified inizations from malware. |
| Add New Module                                  | Learn More - Free Trial                                                               |

Stap 4. Het formulier Nieuwe module toevoegen wordt geopend. Vul het formulier in zoals in de afbeelding.

- Module naam Laat de standaardnaam achter of voer een naam in die voor u betekenisvol is.
- URL Kies in de vervolgkeuzelijst de juiste URL voor de locatie waar uw Threat Grid-account is gebaseerd (Noord-Amerika of Europa). Negeer voorlopig de **andere** optie.

| Add New       | Threat Grid Module |
|---------------|--------------------|
| Module Name*  |                    |
| Threat Grid   |                    |
| URL*          |                    |
| https://panac | ea.threatgrid.com  |
| Save          | Cancel             |

Stap 5. Selecteer Save om de configuratie van de Threat Grid-module te voltooien.

**Stap 6.** Threat Grid wordt nu onder uw configuraties weergegeven op de pagina **Modules** zoals in de afbeelding.

(TG is beschikbaar via pivotmenu's en in casebooks voor beter dreigingsonderzoek).

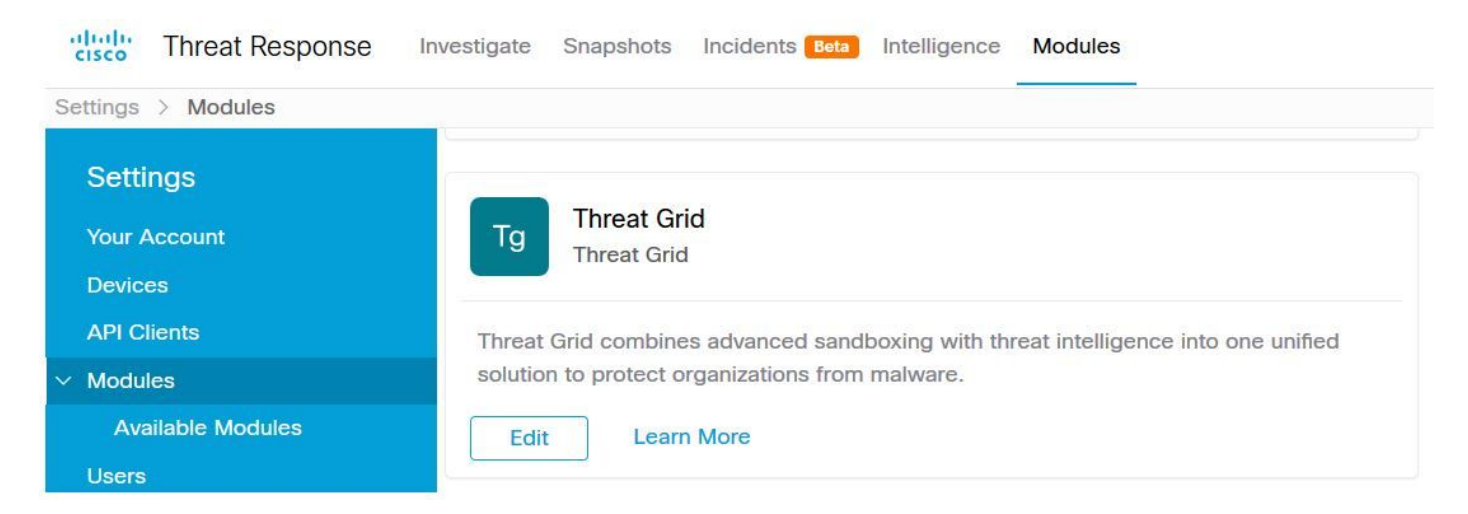

#### Threat Grid-console - Threat Grid-toegangsrechten voor Threat Grid-respons

Stap 1. Meld u aan bij Threat Grid met behulp van Administrator-referenties.

Stap 2. Navigeer naar het gedeelte Mijn account, zoals in de afbeelding.

| Q                  | admin ~    |
|--------------------|------------|
| Generate API Key C | My Account |
|                    | € Logout   |

Stap 3. Navigeer naar het gedeelte Connections en selecteer Connect Threat Response optie zoals in de afbeelding getoond.

# Connect Cisco Security Connect Threat Response

**Stap 4.** Selecteer de optie **autoriseren** om Threat Grid-toegang tot de Cisco Threat Response toe te staan, zoals in de afbeelding.

## Authorize Threat Grid to Access Threat Response

Authorization will allow Threat Grid to access Threat Response threat intelligence and enrichment capabilities.

If you've never accessed Threat Response, simply click the Authorize button and log in to Threat Response using your Threat Grid or AMP for Endpoints credentials.

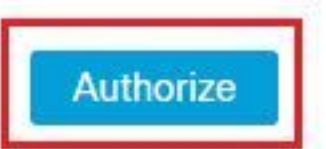

**Stap 5.** Selecteer **de** optie **Threat Grid** autoriseren om toepassingstoegang te verlenen, zoals in de afbeelding.

## Grant Application Access

The application Threat Grid (panacea.threatgrid.com) would like access to your Cisco Threat Response account.

Specifically, Threat Grid is requesting the following:

- · casebook: access and modify your casebooks
- enrich: query your configured modules for threat intelligence (enrich:read)
- · global-intel: query AMP Global Intelligence
- inspect: extract observables and data from text (inspect:read)
- integration: manage your integration modules configuration (integration:read)
- private-intel: access Private Intelligence
- profile
- registry (registry/user/ribbon)
- · response: list and execute response actions using configured modules
- telemetry (telemetry:write)
- users (users:read)

Authorize Threat Grid

#### Deny

**Stap 6.** Het bericht met toegangsvergunning lijkt te bevestigen dat Threat Grid toegang heeft tot de bedreigingsinformatie- en verrijkingsmogelijkheden van Threat Response, zoals in de afbeelding wordt getoond.

## Access Authorized

Threat Grid can now access Threat Response threat intelligence and enrichment capabilities.

Increase and improve the threat intelligence that Threat Response provides by configuring modules such as AMP for Endpoints, Umbrella, and Virus Total.

### Verifiëren

Gebruik dit gedeelte om te bevestigen dat de configuratie correct werkt.

Om de integratie van CTR en TG te verifiëren kunt u een **Onderzoek** doen op de console van CTR, wanneer alle **van het Onderzoek** details verschijnen, kunt u de optie Threat Grid zien, zoals in de afbeelding wordt getoond.

| ad                                                 |                                       | 2b    |
|----------------------------------------------------|---------------------------------------|-------|
| Investigate Clear Re                               | set What can I search for?            | .i    |
| Relations Graph - Filters: Show A                  | All, Expanded 	 · Showing 8 nodes     | ×* ·· |
| Malicious SHA-256 Hash<br>ad59bca10a3056571d65ffb6 | ad                                    |       |
|                                                    | Copy to Clipboard<br>Create Judgement |       |
|                                                    | Add to New Case                       |       |

U kunt de optie Bladeren of Zoeken op Threat Grid selecteren en deze wordt omgeleid naar het Threat Grid-portaal om extra informatie te verzamelen over bestanden / hashes / IPs / domeinen / URLs in de Threat Grid-kenniswinkel, zoals in de afbeelding wordt getoond.

| cisco Threat                                                | Grid Submit                                                        | Sample Dashbo   | oard Samp | oles Reports | Indicators | Administration $\checkmark$ |                      |         | ۹        | •   | admin      | $\sim$    |
|-------------------------------------------------------------|--------------------------------------------------------------------|-----------------|-----------|--------------|------------|-----------------------------|----------------------|---------|----------|-----|------------|-----------|
| Search / Sample                                             | s                                                                  |                 |           |              |            |                             |                      |         |          | ۰   | Hide Query | Feedback  |
| <ul> <li>Artifacts</li> <li>Domains</li> <li>IPs</li> </ul> | Query<br>Q ad<br>Match By                                          |                 |           |              | 8×         |                             |                      |         |          |     |            |           |
| ▲ Paths<br>& Registry Keys<br>Samples<br>& URLs             | Date Range ①<br>Start date<br>Scope<br>All My<br>Access<br>All Pri | Organization My | late      |              | Search     |                             |                      |         |          |     |            |           |
|                                                             |                                                                    |                 |           |              |            |                             |                      |         |          |     |            | ۲<br>۲ (  |
| > Name ©                                                    |                                                                    | SHA-256         | Туре      | Tags         |            | VM                          | Playbook             | Score 0 | Indicate | ors | Access     | Status \$ |
| F <b>rang</b> Q:                                            |                                                                    | Q a             |           | ✓ #test      |            | Windows 7 64-bit            |                      |         |          |     | -          |           |
| ad                                                          |                                                                    | Q a             |           | 🥏 amptoolb   | х          | Windows 7 64-bit            | Random Cursor Movem. |         |          |     |            | <b>A</b>  |
| FI                                                          | 9                                                                  | Q a             |           |              |            | Windows 7 64-bit            |                      |         |          |     |            |           |
| ad                                                          |                                                                    | Q.a             |           | amptoolb     | x          | Windows 7 64-bit            | Random Cursor Movem. |         |          |     |            |           |